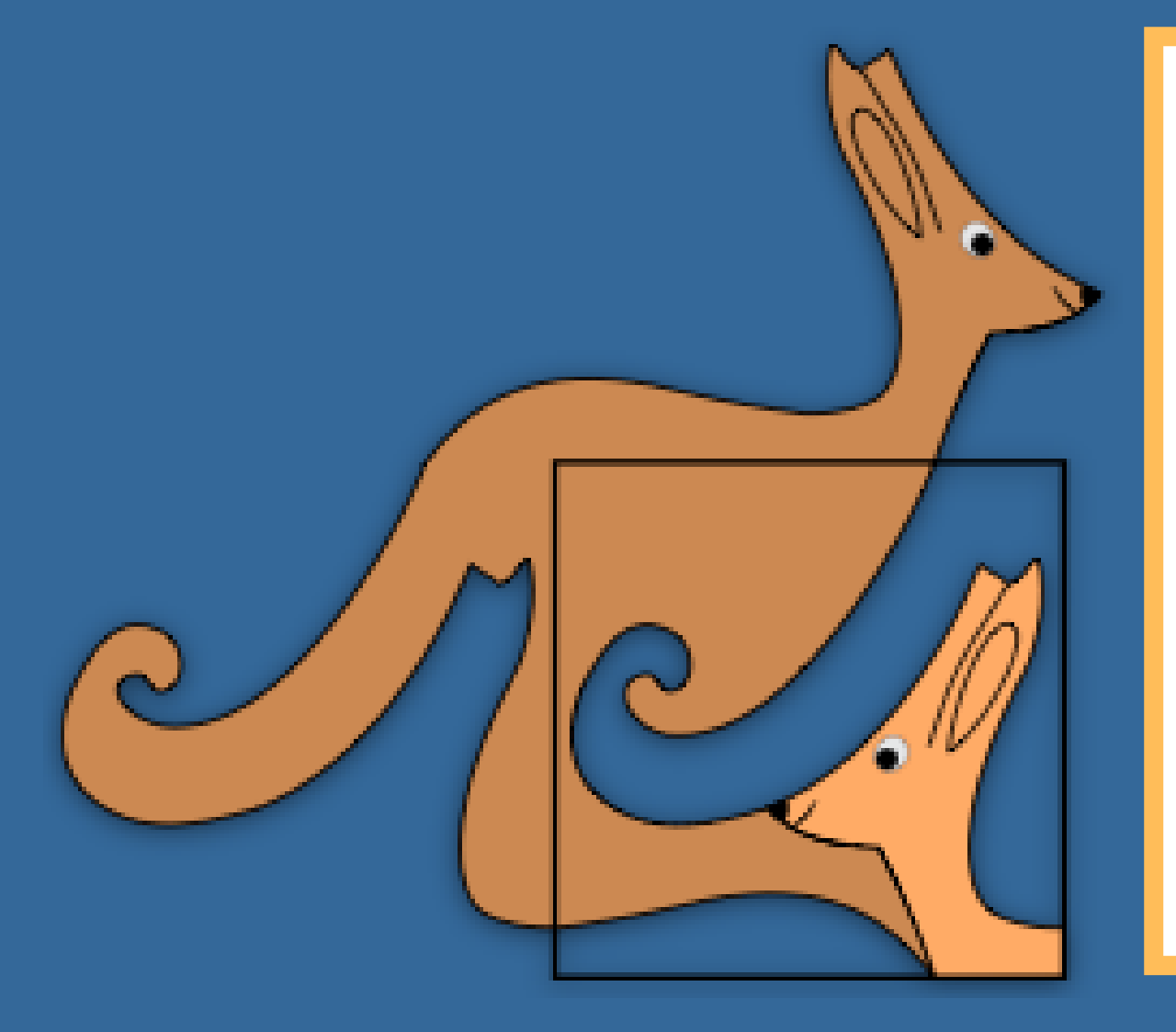

# KANGAROO MANUAL PËR APLIKACIONIN WEB

Për nxënësin

# Identifikimi VIZITONI

https://exam.kangaroo.al

JU LUTEMI TA VIZITONI ADRESËN NGA NJË SHFLETUES INTERNETI O GOOGLE CHROME OSE OSE FIREFOX PËR SIGURI DHE PERFORMANCË MË TË MIRË.

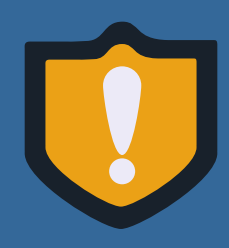

Mos e vizitoni adresën nëpërmjet rrjeteve sociale pasi aplikacioni do të hapet me një shfletues interneti i cili nuk është i përshtatshëm për këtë aplikacion web. Për rrjedhojë nuk mund t'ju garantojë siguri në zhvillimin dhe ruajtjen e saktë të testit.

> Nëse nuk jeni të regjistruar në sistem Krijoni një llogari të re!

emer.ate

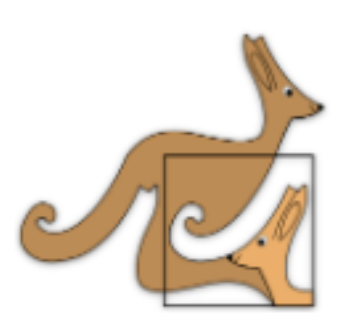

Emri i përdoruesit

emer.atesi.mbiemer

.....

#### Identifikohu

Keni harruar fjalëkalimin?

Krijoni nje llogari te re!

ITWORKS

Vendosni usernamein tuaj në formatin *emer.atesi.mbiemer* 

> Nëse keni harruar fjalëkalimin, ndiqni udhëzimet për të krijuar një të ri

# Regjistrimi VIZITONI

### https://exam.kangaroo.al

Nëse nuk keni krijuar ende një llogari në sistem, plotësoni formën e regjistrimit me të dhënat tuaja **të sakta**.

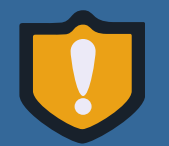

Vendosni një adresë emaili reale, përndryshe ju nuk do t'ju vijë email konfirmimi dhe për rrjedhojë nuk do mundeni të aktivizoni llogarinë tuaj.

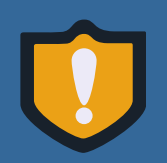

Nëse shkolla juaj nuk gjendet në listën që shfaqet, dërgoni email në adresën frederik.dara@gmail.com me emrin e shkollës suaj që doni të shtohet dhe provoni pas disa orësh përsëri.

### Pasi të shtypni **Regjistrohu**, në adresën e email që keni vendosur do t'ju vijë një email për aktivizimin e llogarisë.

| ≡ | M Gmail | Q Search mail | -                                                                          |  |
|---|---------|---------------|----------------------------------------------------------------------------|--|
| + | Compose | □- C :        |                                                                            |  |
| - |         | 🗌 📩 Kangaroo  | <b>Kangaroo: Verifikoni llogarinë tuaj</b> - Verifikoni llogarinë tuaj Kli |  |
|   | Inbox 1 |               |                                                                            |  |

| Krijoni një llogari të re!           |              |                     |           |   |  |  |
|--------------------------------------|--------------|---------------------|-----------|---|--|--|
| Emri *                               | Atësia *     |                     | Mbiemri * |   |  |  |
| Gjinia: 🔿 Femër (                    | ) Mashkull   | Datëlindja *        |           | Ē |  |  |
| Email *                              |              | Telefoni *          |           |   |  |  |
| Shkolla                              |              |                     |           |   |  |  |
| Fjalëkalimi Prano Termat & Konditat! |              |                     |           |   |  |  |
|                                      | Reg          | jistrohu            |           |   |  |  |
|                                      | Keni një llo | gari? Identifikohu! |           |   |  |  |
|                                      |              |                     |           |   |  |  |

gjistruar loni te ntifikimit

## Regjistrimi

#### Verifikoni llogarinë tuaj

Klikoni butonin më poshtë për të verifikuar llogarinë tuaj.

Username-i juaj është emer.atesi.mbiemer

#### Aktivizo

Ky email u dërgua pasi ju kërkuat një llogari të re në aplikacionin KANGAROO

Në emailin e dërguar shtypni Aktivizo për të aktivizuar llogarinë tuaj

> Butoni i aktivizimit përdoret nga përdoruesi vetëm 1 herë. Nëse ju e klikuat butonin aktivizo dhe llogaria u aktivizua, ky buton e humbet me pas vlefshmërinë, do të merrni mesazhin që linku ka skaduar. Kjo nënkupton që aktivizimi është kryer një herë dhe ju mund të lohoheni pa problem në sistem.

Ju do të ridrejtoheni në këtë faqe në të cilën konfirmohet që llogaria juaj u krijua. Kjo nënkupton që ju tashmë mund të logoheni pa proplem në llogarinë që sapo krijuat.

#### Llogaria u konfirmua

Tashmë ju mund të identifikoheni në aplikacionin KANGAROO.

Username-i juaj është emer.atesi.mbiemer

Nëse dëshironi të logoheni klikoni këtu

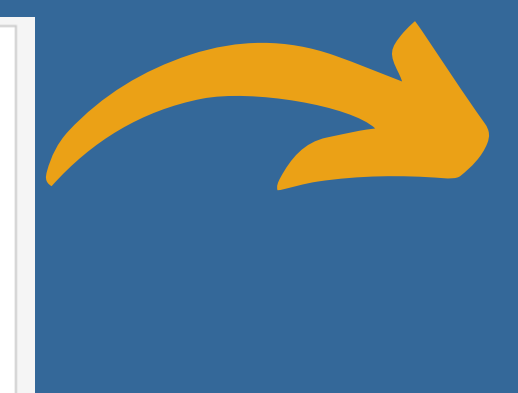

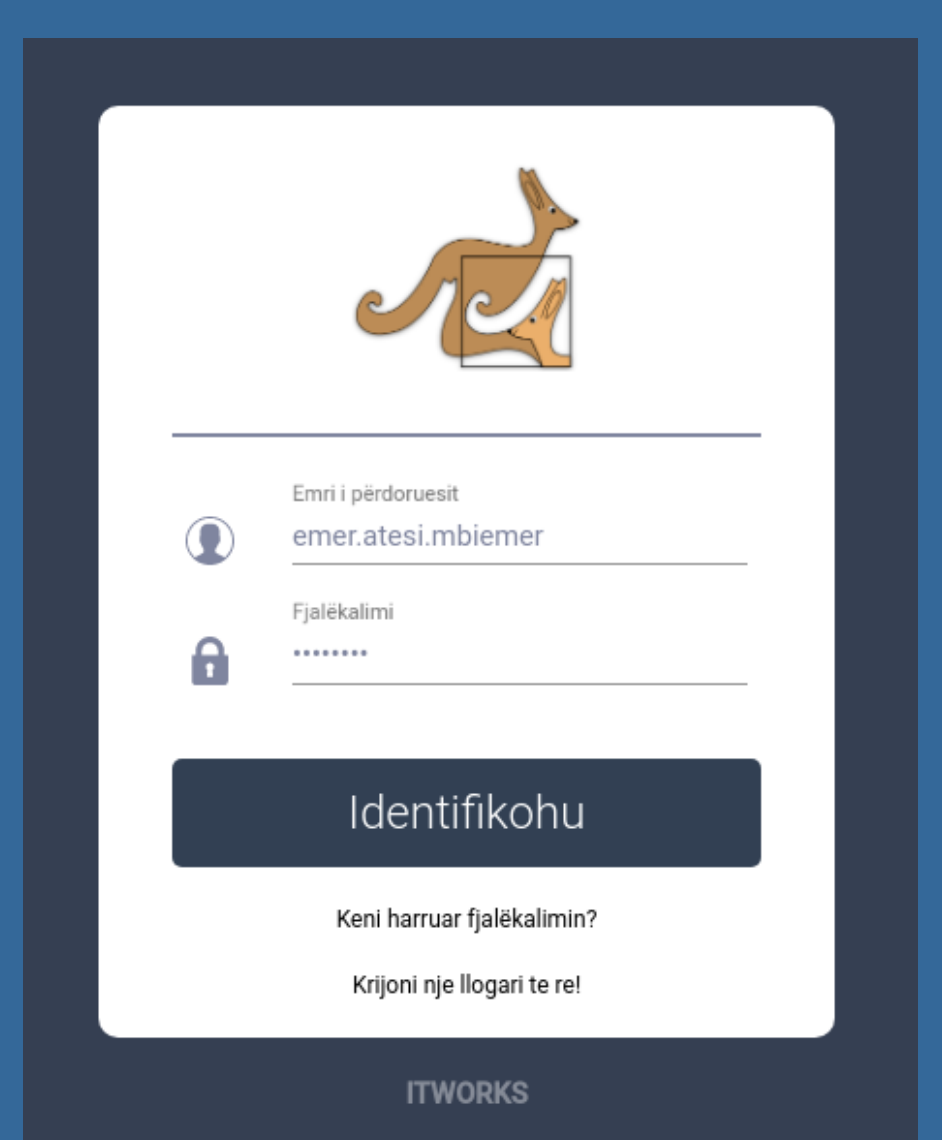

### Regjistrimi në testim

|          | Për siguri dhe performancë më të mirë ju rekomandojmë shfletuesat e internetit<br>o GOOGLE CHROME dhe 🐋 FIREFOX! | Zgjidhni kla                                            |  |  |  |
|----------|----------------------------------------------------------------------------------------------------|---------------------------------------------------------|--|--|--|
|          |                                                                                                    |                                                         |  |  |  |
| Klasa    | Regjistrohu                                                                                                    |                                                         |  |  |  |
| Klasa 1  |                                                                                                    |                                                         |  |  |  |
| Klasa 2  | Ē                                                                                                    |                                                         |  |  |  |
| Klasa 3  | Ē                                                                                                    | <b>H</b>                                                |  |  |  |
| Klasa 4  | Ē                                                                                                    | Jeni të sigurt që dëshironi të rregjistrohe<br>provimin |  |  |  |
| Klasa 5  | Ē                                                                                                    | Testi Klasa 6-7 2021?                                   |  |  |  |
| Klasa 6  | Ē                                                                                                    | Jo PO                                                   |  |  |  |
| Klasa 7  | Ē                                                                                                    | Ē                                                       |  |  |  |
| Klasa 8  |                                                                                                    | Ē                                                       |  |  |  |
| Klasa 9  |                                                                                                    |                                                         |  |  |  |
| Klasa 10 |                                                                                                    |                                                         |  |  |  |
| Klasa 11 |                                                                                                    |                                                         |  |  |  |
| Klasa 12 |                                                                                                    | Me ko                                                   |  |  |  |
|          | Manuali për nxënësit KANGAROO 2021                                                                               | e regji<br>në                                           |  |  |  |

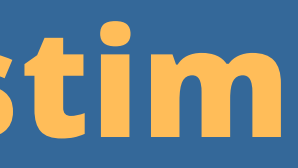

asën ku jeni aktualisht për tu regjistruar në duhur. Konfrimoni regjistrimin tuaj në testim.

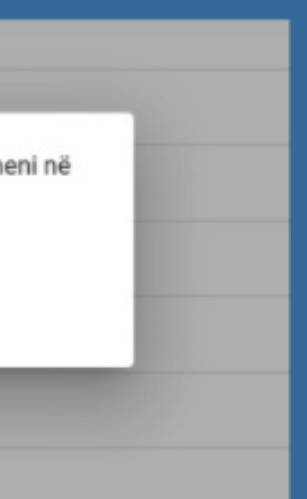

nfirmimin e ketij hapi ju ende nuk e keni përfunduar procesin strimit në testim. Ju do të quheni zyrtarisht i regjistruar vetëm konfirmohet momentin që juaj pagesa nga përgjegjësi/administratori

## Regjistrimi në testim

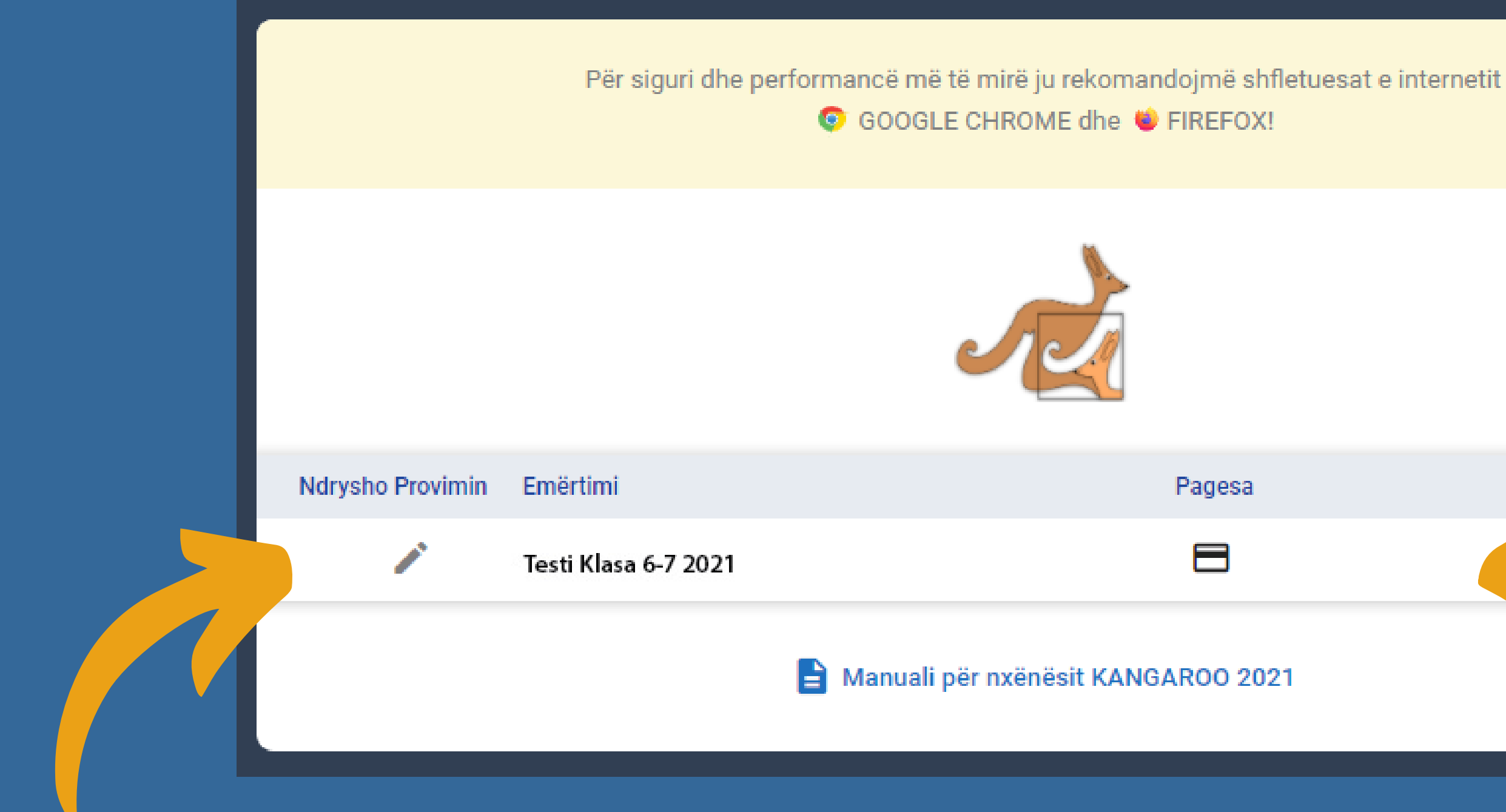

Ju keni ende mundësi të modifkoni testin ku jeni regjistruar në rast gabimi për aq kohë sa pagesa juaj nuk është konfirmuar ende

Nëse e keni kryer pagesën në bankë, procedoni me ngarkimin e faturës për të finalizuar regjistrimin tuaj në testim

### Pagesa

cë më të mirë ju rekomandojmë shfletuesat e interi OOGLE CHROME dhe 😻 FIREFOX!

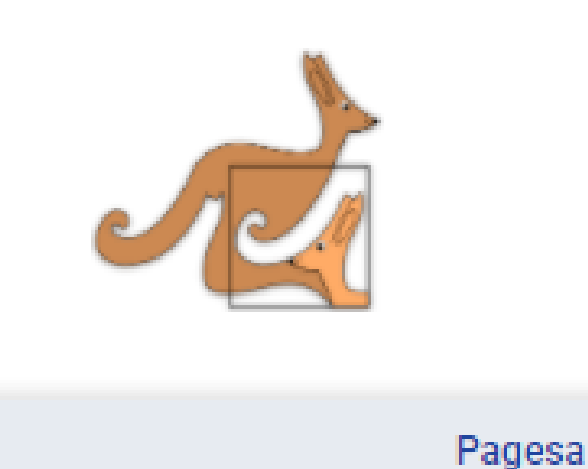

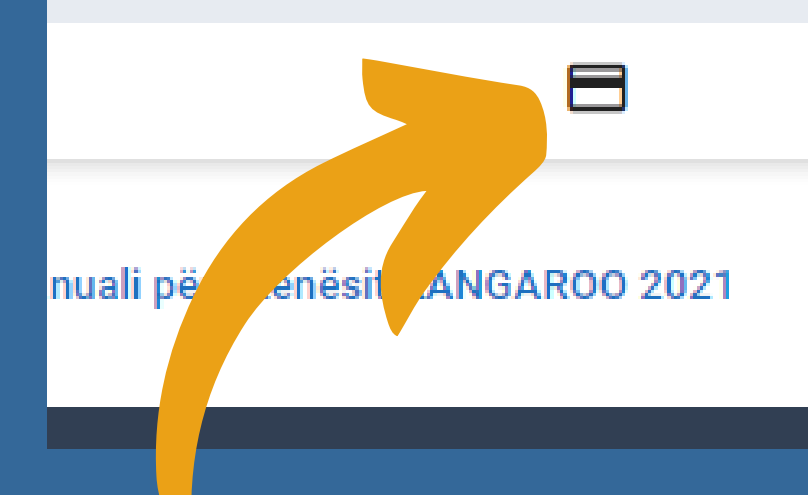

Nëse e keni kryer pagesën në bankë, finalizuar regjistrimin tuaj në testim

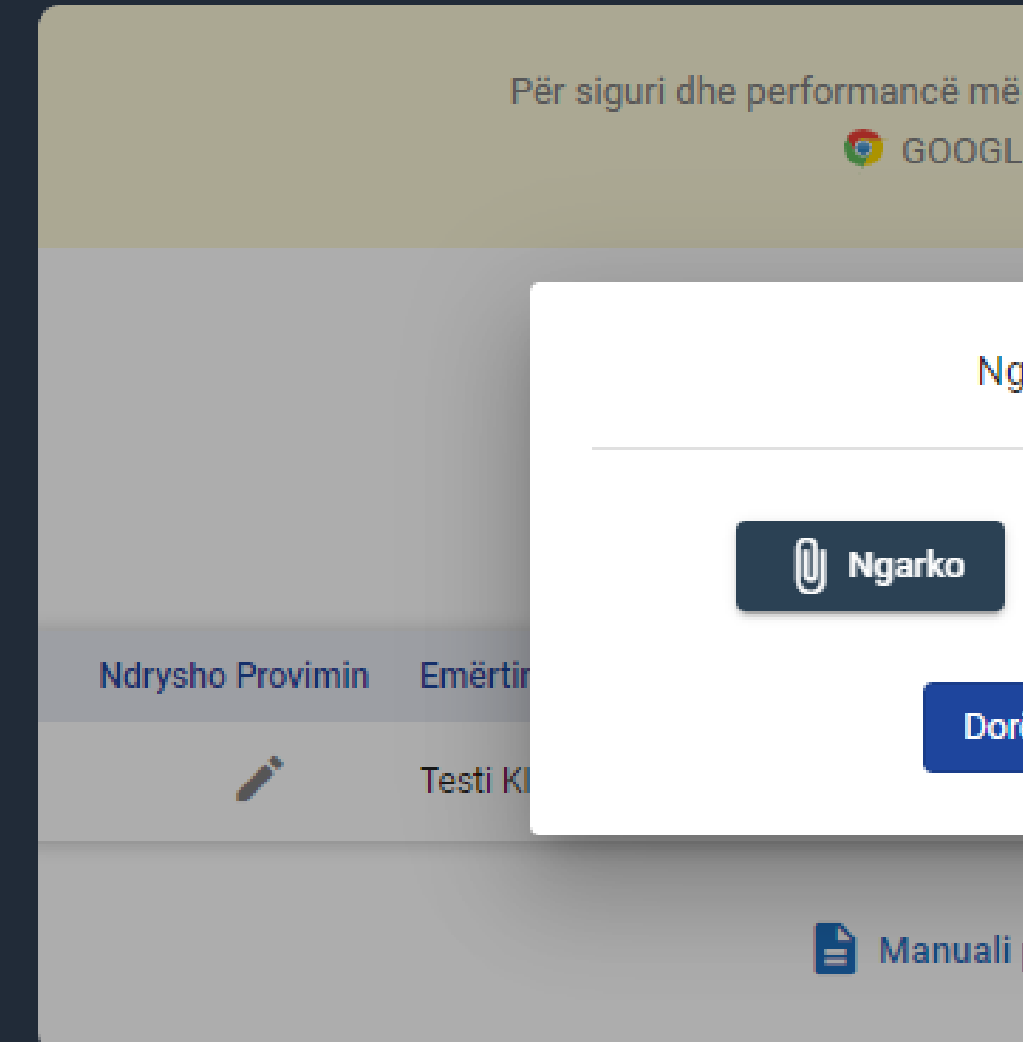

Klikoni mbi butonin e pagesës për të ngarkuar faturën e marrë në bankë

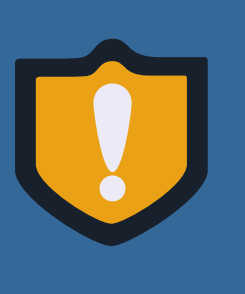

Pasi të klikoni dorëzo faturen, ajo do të shkojë për konfirmim te përgjegjësi/administratori. Ju do të quheni zyrtarisht të regjistruar në testim në momentin që përgjegjësi/administratori do të aprovojë faturën tuaj. Ju do të njoftoheni me email në momentin që konfirmohet.

#### Nëse e keni kryer pagesën në bankë, procedoni me ngarkimin e faturës për të

| ë të mirë ju rekomandojmë shfletuesat<br>E CHROME dhe 😻 FIREFOX! | e internetit |
|------------------------------------------------------------------|--------------|
| garko Faturën                                                    | ×            |
| Asnjë dokument i zgjedhur.                                       |              |
| rëzo faturën 🗲                                                   |              |
| për nxënësit KANGAROO 2021                                       |              |

## Faqja kryesore

Pasi pagesa juaj të jetë konfirmuar ju do t'ju shfaqet pamja si më poshtë. Kjo pamje nënkupton që ju tashmë jeni zyrtarisht të regjistruar dhe mbetet thjesht të prisni datën dhe orën e provimit për të filluar

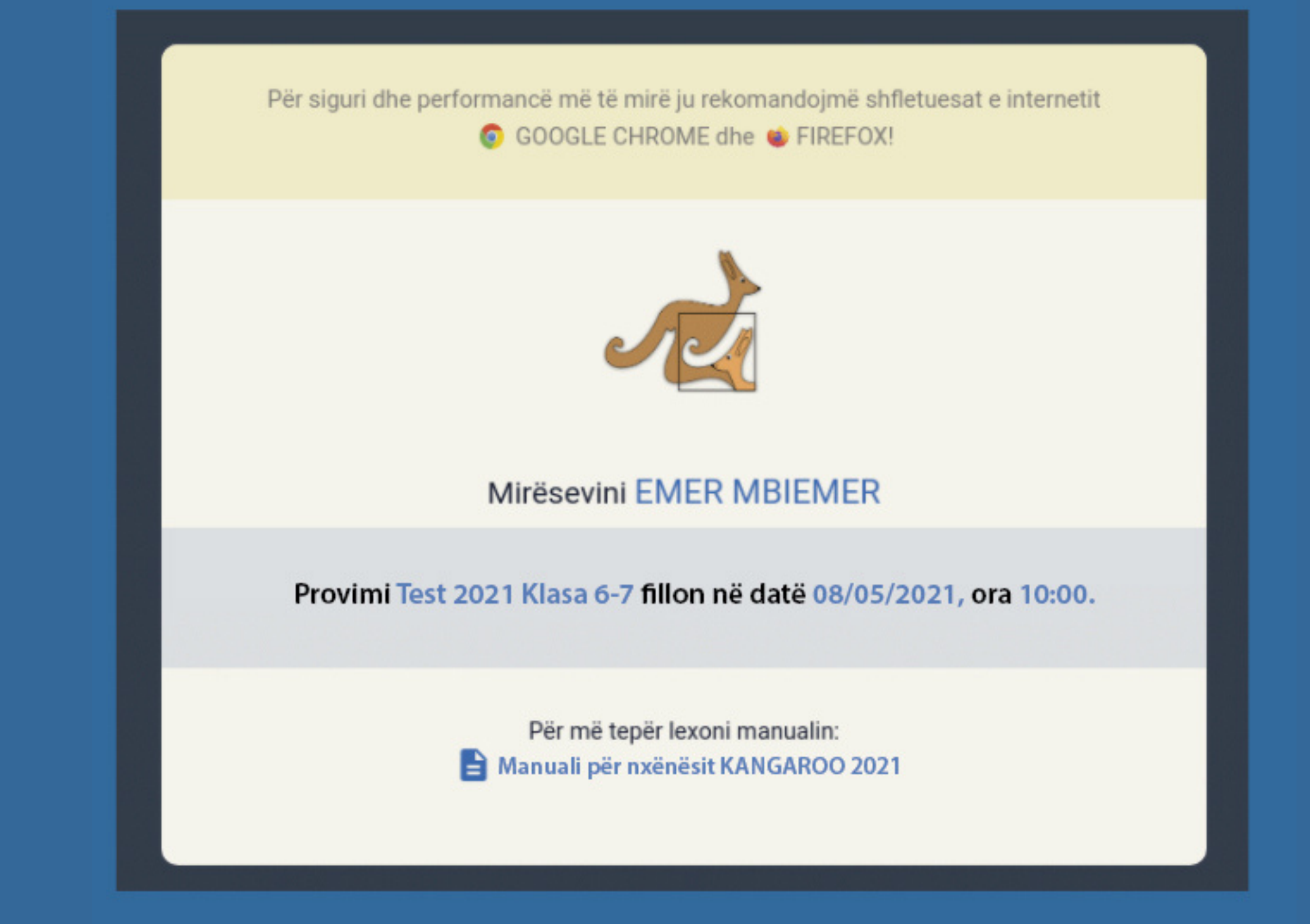

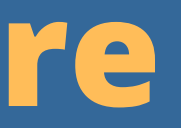

### Menu

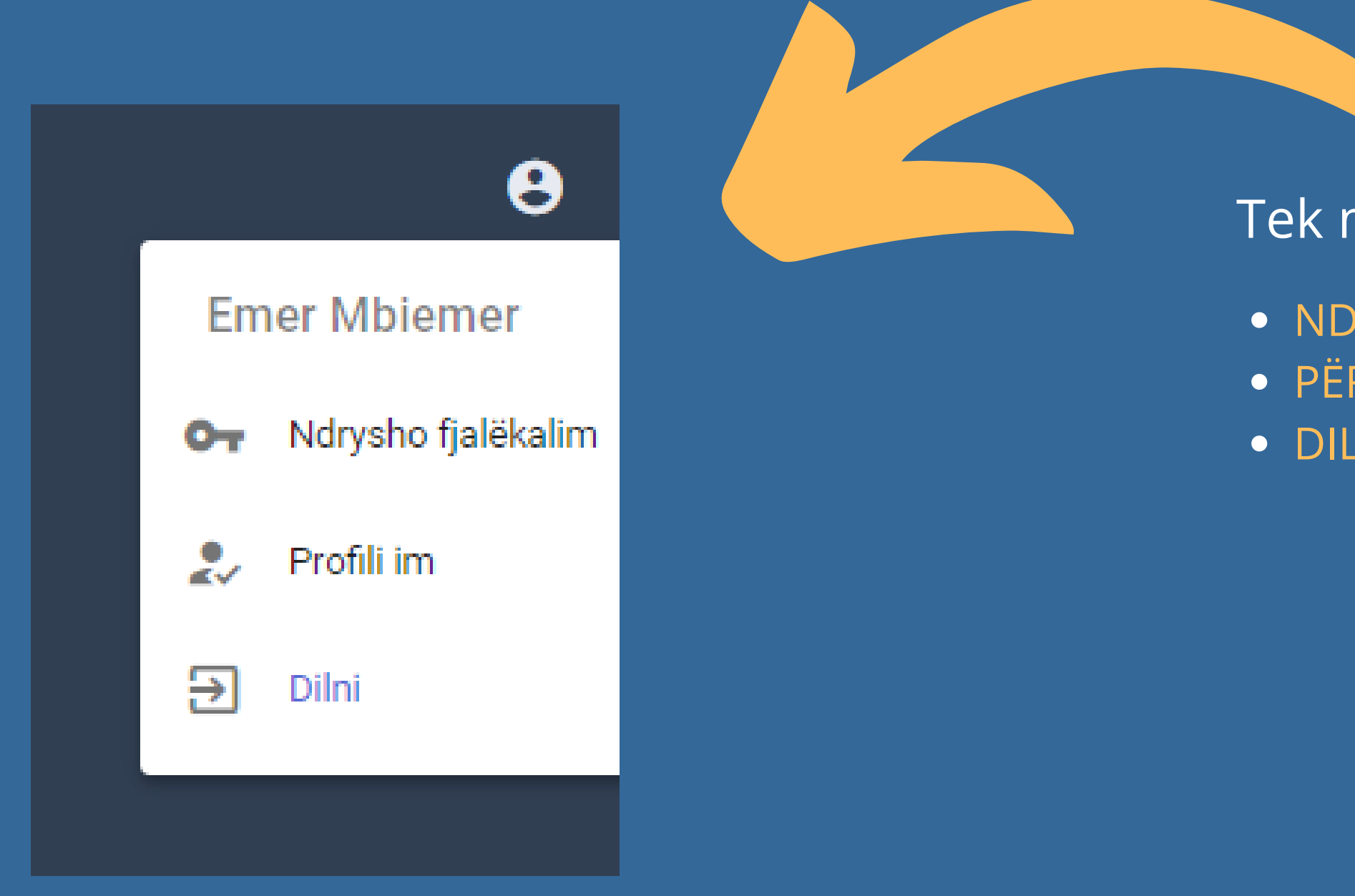

### Tek menuja majtas do të keni mundësi të:

NDRYSHONI FJALËKALIMIN
PËRDITËSONI PROFILIN
DILNI nga aplikacioni web

## Nisja e testit

Ju mund të identifikoheni edhe përpara se të nisë testi. Në atë rast do t'ju shfaqet dritarja më poshtë.

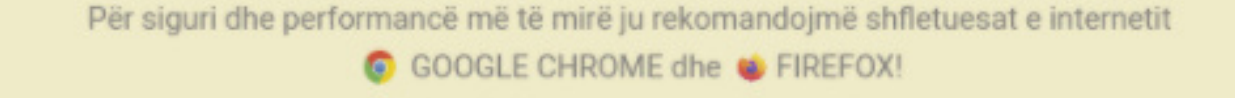

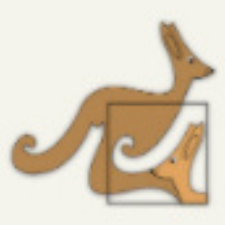

Mirësevini EMER MBIEMER

Provimi Test 2021 Klasa 6-7 fillon në datë 08/05/2021, ora 10:00.

Për më tepër lexoni manualin: Manuali për nxënësit KANGAROO 2021

Data dhe ora e testit

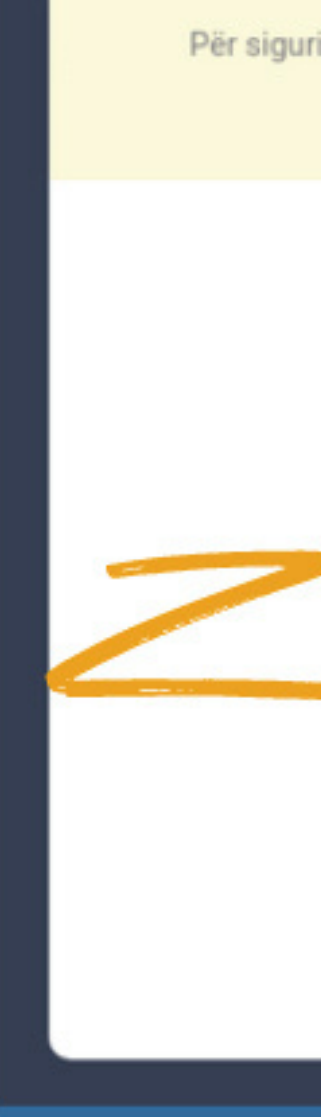

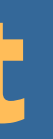

### Ju mund të rifreskoni faqen në çdo moment. Kur ora e testit të ketë filluar, do të shfaqet butoni si më poshtë.

Për siguri dhe performancë më të mirë ju rekomandojmë shfletuesat e internetit GOOGLE CHROME dhe FIREFOX!

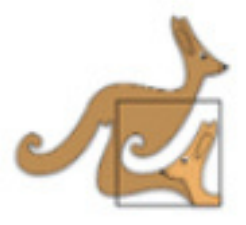

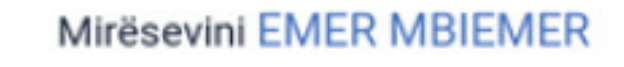

Test 2021 Klasa 6-7

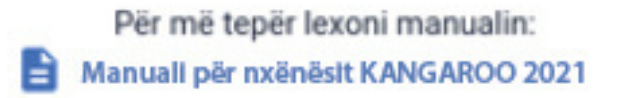

## Nisja e testit

### Për të nisur testin, klikoni në butonin me emrin e testit.

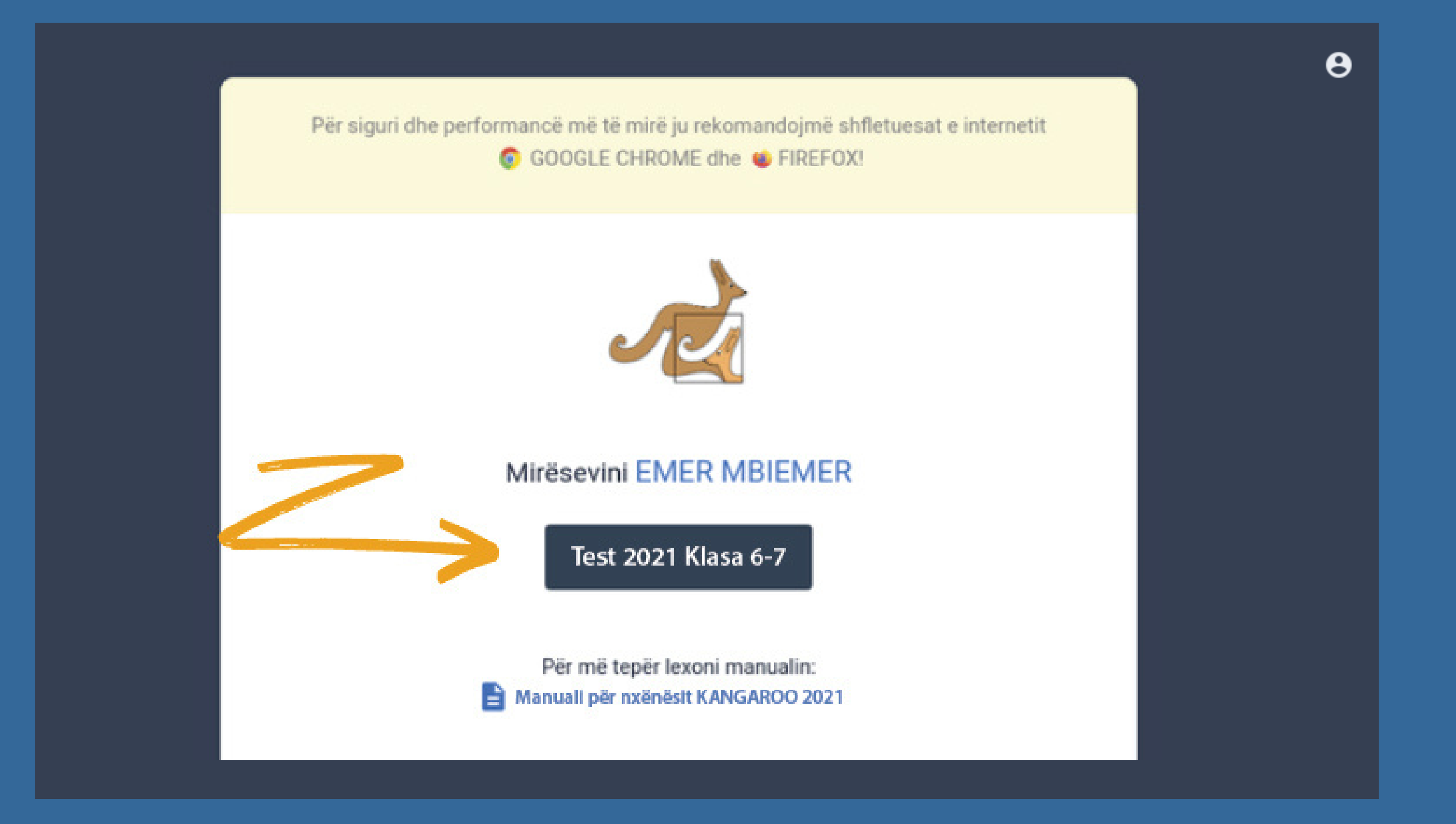

### Testi

### Pasi të keni shtypur butonin, do t'ju shfaqet testi si në figurën më poshtë, me të gjitha pyetjet që ai ka.

|                                                                                                   |                                                                                                    | T-++ 2021 Kl                                                                                                    |                                                                                                    |
|---------------------------------------------------------------------------------------------------|----------------------------------------------------------------------------------------------------|----------------------------------------------------------------------------------------------------|----------------------------------------------------------------------------------------------------|
|                                                                                                   |                                                                                                    | lest 2021 Klas                                                                                                    | a 6-7                                                                                                    |
| #1                                                                                                |                                                                                                    |                                                                                                    |                                                                                                    |
|                                                                                                   |                                                                                                    |                                                                                                    |                                                                                                    |
| <b># 1.</b> 20 × 19 +                                                                             | 20 + 19 =                                                                                                    |                                                                                                    |                                                                                                    |
| ( <b>A</b> ) 389                                                                                  | (B) 399                                                                                                    | ( <b>C</b> ) 409                                                                                                    | ( <b>D</b> ) 419                                                                                                    |
| Alternativa () A ()<br># 2<br># 2. Një treni<br>për të kryer 6 xi<br>(A) 6 minuta<br>(D) 7 minuta | OBOCOD<br>i duhet 1 minutë d<br>niro?<br>dhe 56 sekonda<br>dhe 26 sekonda                                                                                                    | <ul> <li>E</li> <li>Ihe 11 sekonda për të përfut</li> <li>(B) 7 minuta dhe 6 sekon</li> <li>(E) 7 minuta 36 dhe seko</li> </ul>                                                                                          | nduar një xhiroje.<br>da (C) 7 minu<br>nda                                                                                                    |
|                                                                                                   | <ul> <li># 1</li> <li># 1. 20 × 19 + <ul> <li>(A) 389</li> </ul> </li> <li>Alternativa (A) A (A) A</li> <li>(A) A (A) A (A) A</li></ul> | # 1 # 1. 20 × 19 + 20 + 19 = (A) 389 (B) 399 Alternativa ○ A ○ B ○ C ○ D # 2 # 2. Një treni i duhet 1 minutë d për të kryer 6 xhiro? (A) 6 minuta dhe 56 sekonda (D) 7 minuta dhe 26 sekonda Alternativa ○ A ○ B ○ C ○ D | <ul> <li>#1</li> <li># 1. 20 × 19 + 20 + 19 = <ul> <li>(A) 389</li> <li>(B) 399</li> <li>(C) 409</li> </ul> </li> <li>Alternativa ○ A ○ B ○ C ○ D ● E</li> <li>#2</li> <li># 2. Një treni i duhet 1 minutë dhe 11 sekonda për të përfur për të kryer 6 xhiro? <ul> <li>(A) 6 minuta dhe 56 sekonda</li> <li>(B) 7 minuta dhe 6 sekond</li> <li>(D) 7 minuta dhe 26 sekonda</li> <li>(E) 7 minuta 36 dhe sekond</li> </ul> </li> </ul> |

Ju duhet të lexoni me kujdes pyetjen, dhe më pas të zgjidhni alternativën që mendoni se është e saktë. PËRGJIGJET TUAJA SI DHE PËRDITËSIMET E TYRE RUHEN NË MËNYRË AUTOMATIKE.

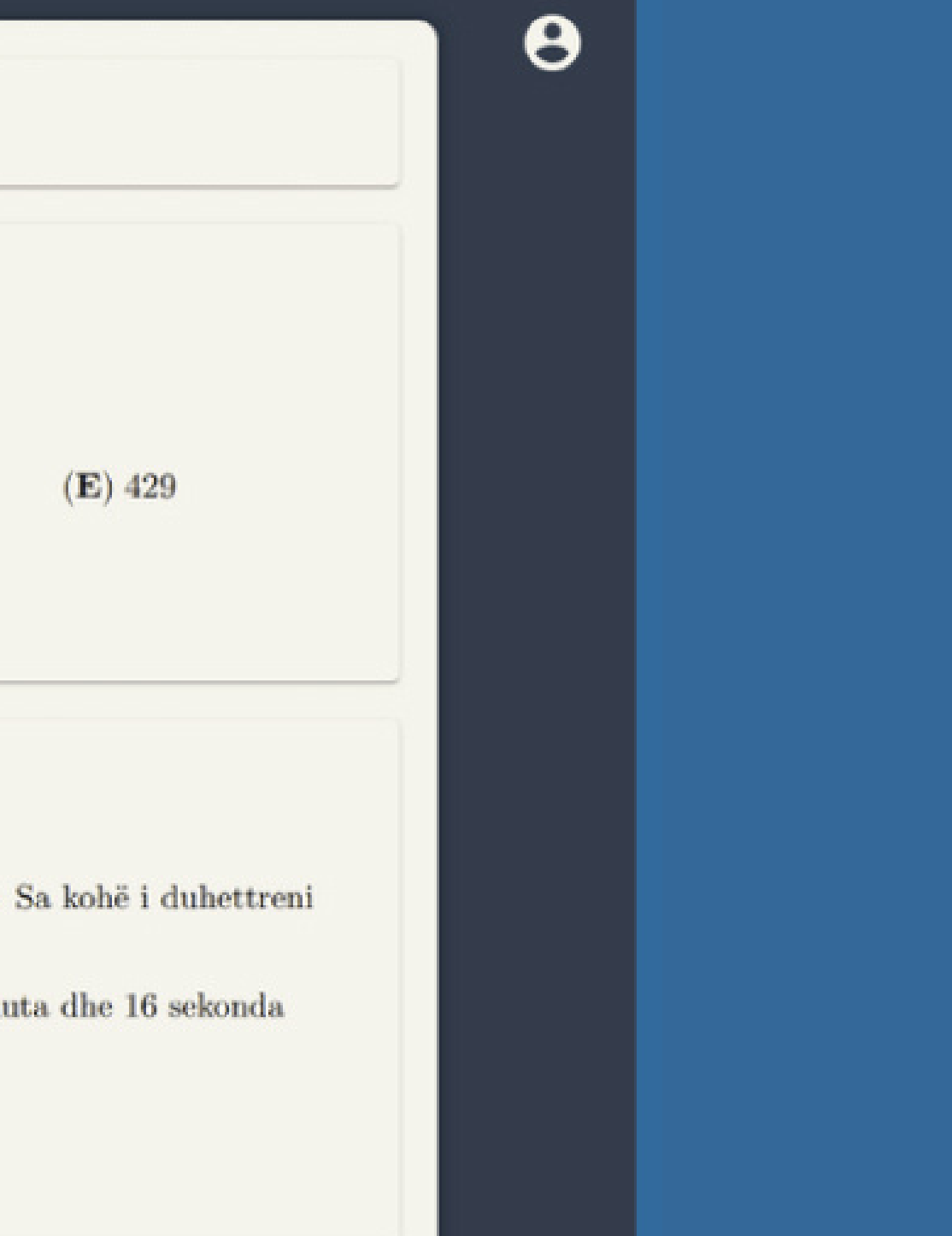

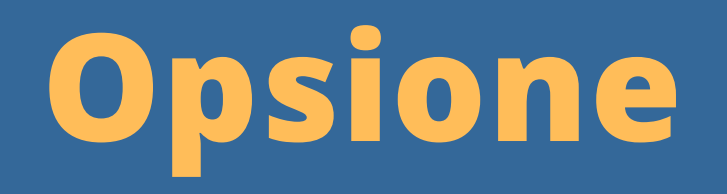

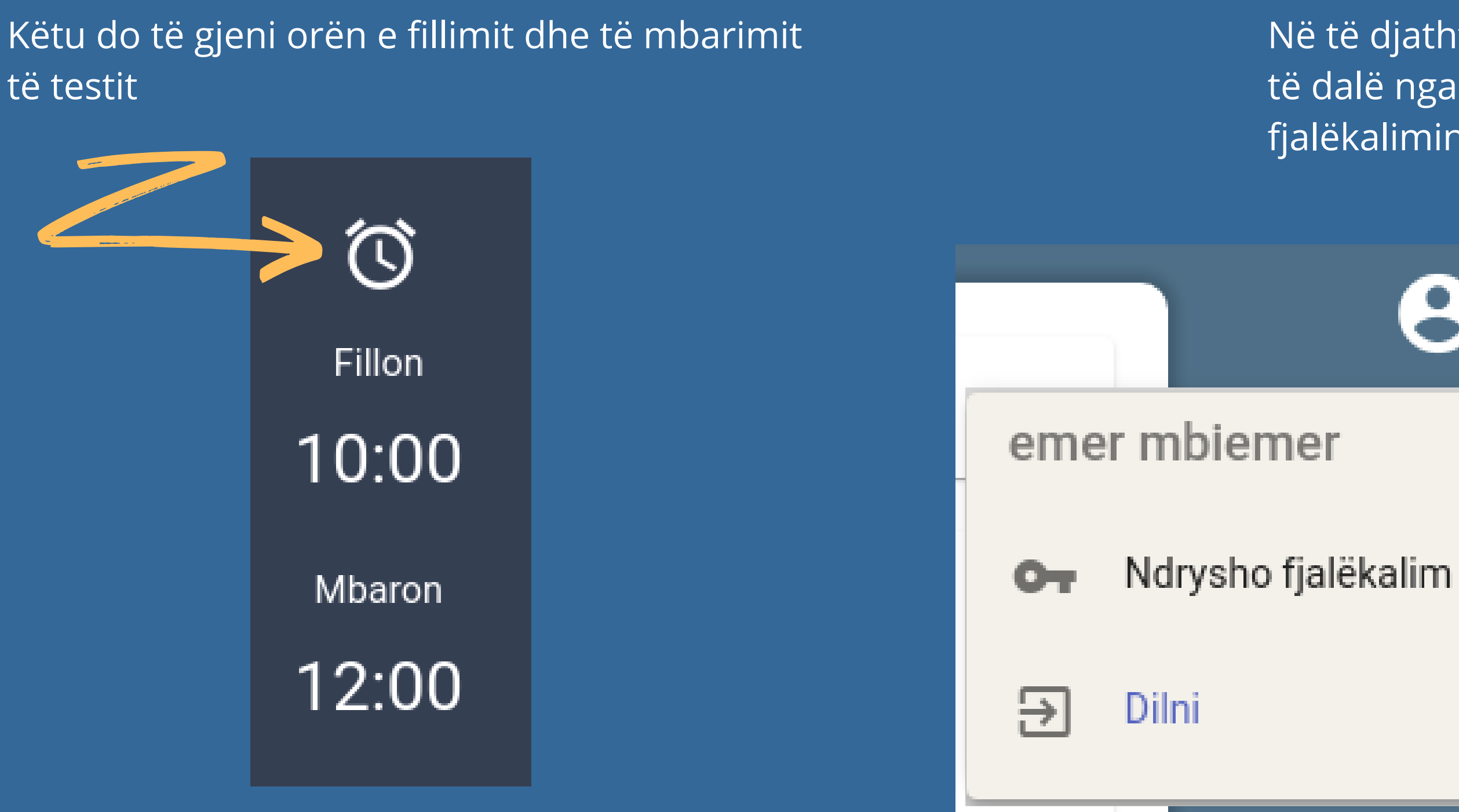

#### Në të djathtë ndodhet gjithashtu menuja për të dalë nga faqja ose për të ndryshuar fjalëkalimin.

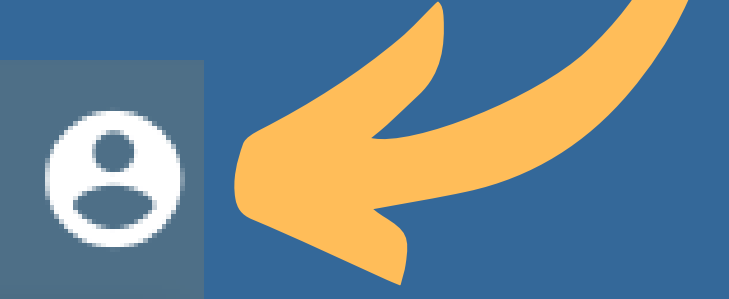

## Dorëzimi i testit

Nëse keni pyetje tek të cilat nuk jeni përgjigjur, atëherë do t'ju rikujtohet. Ju gjithsesi mund ta dorëzoni testin!

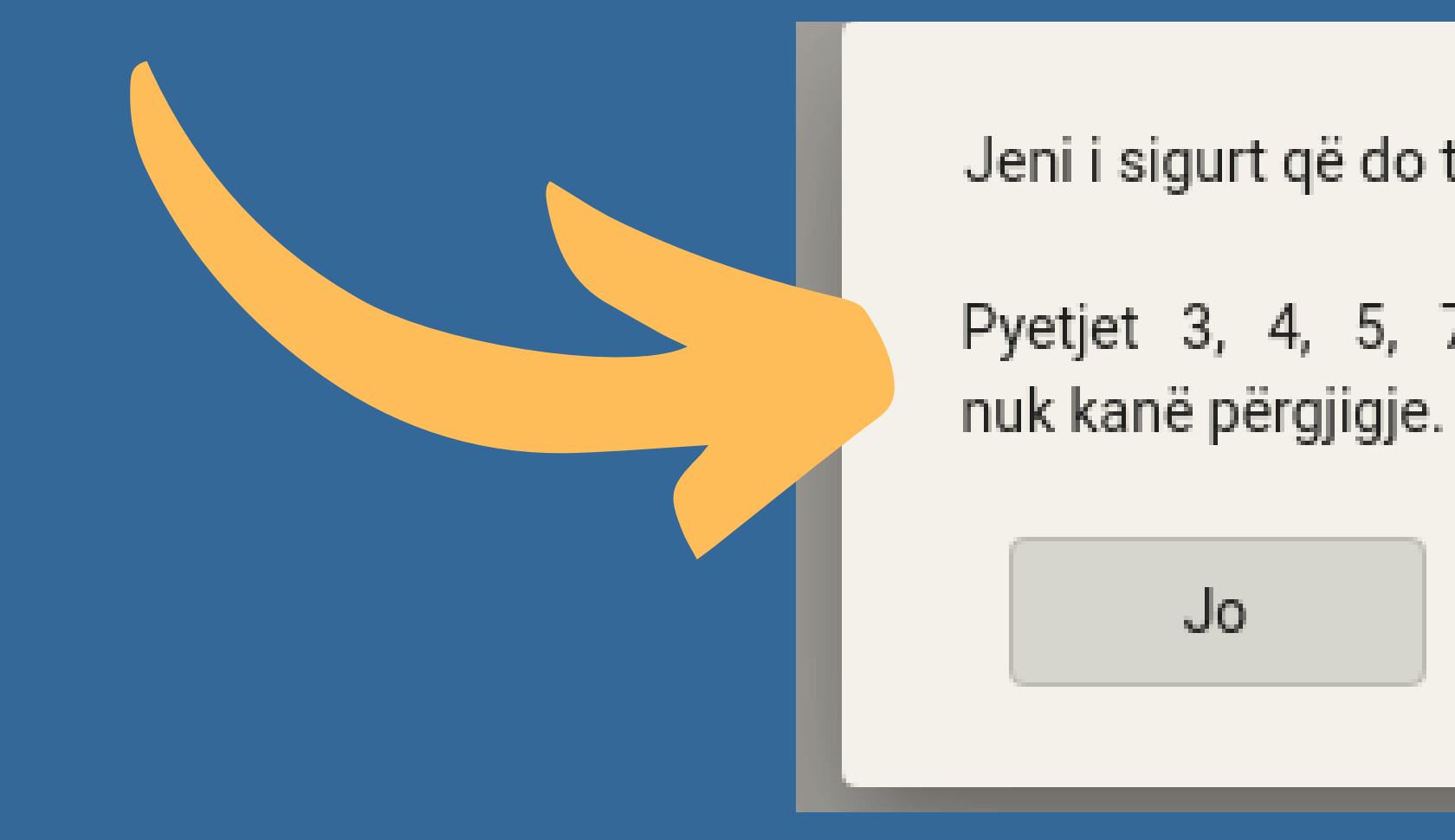

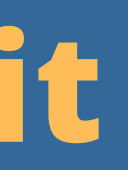

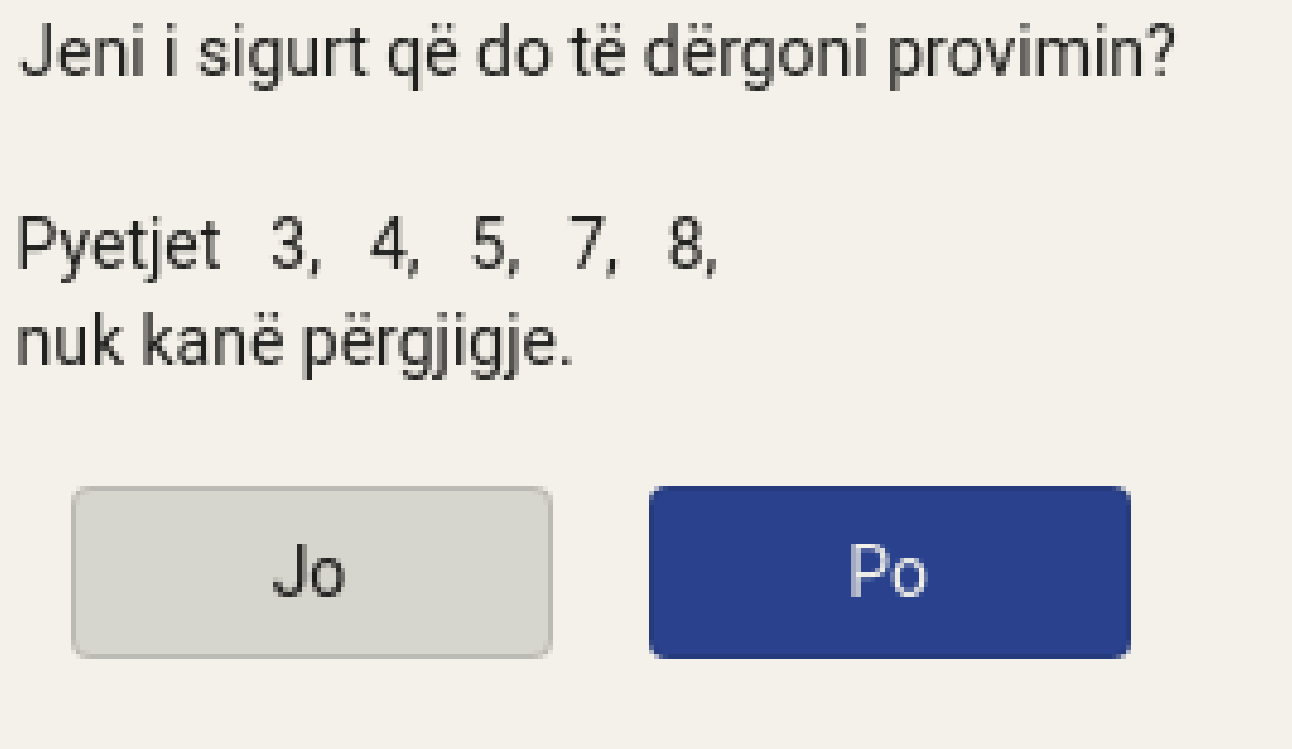

## Dorëzimi i testit

Kur të keni arritur fundin e testit dhe dëshironi ta dorëzoni **para** se të mbarojë koha, ju duhet të shtypni butonin DORËZO

\*Ky buton është VETËM për të dorëzuar testin në rast se mbaroni PARA se të përfundojë koha. Nëse koha mbaron, testi dorëzohet automatikisht!

Kur të klikoni **DORËZO** do t'ju shfaqet një dritare konfirmuese. Nëse jeni të sigurtë klikoni PO, nëse jo klikoni JO dhe mund të vazhdoni me testin nëse koha nuk ka përfunduar.

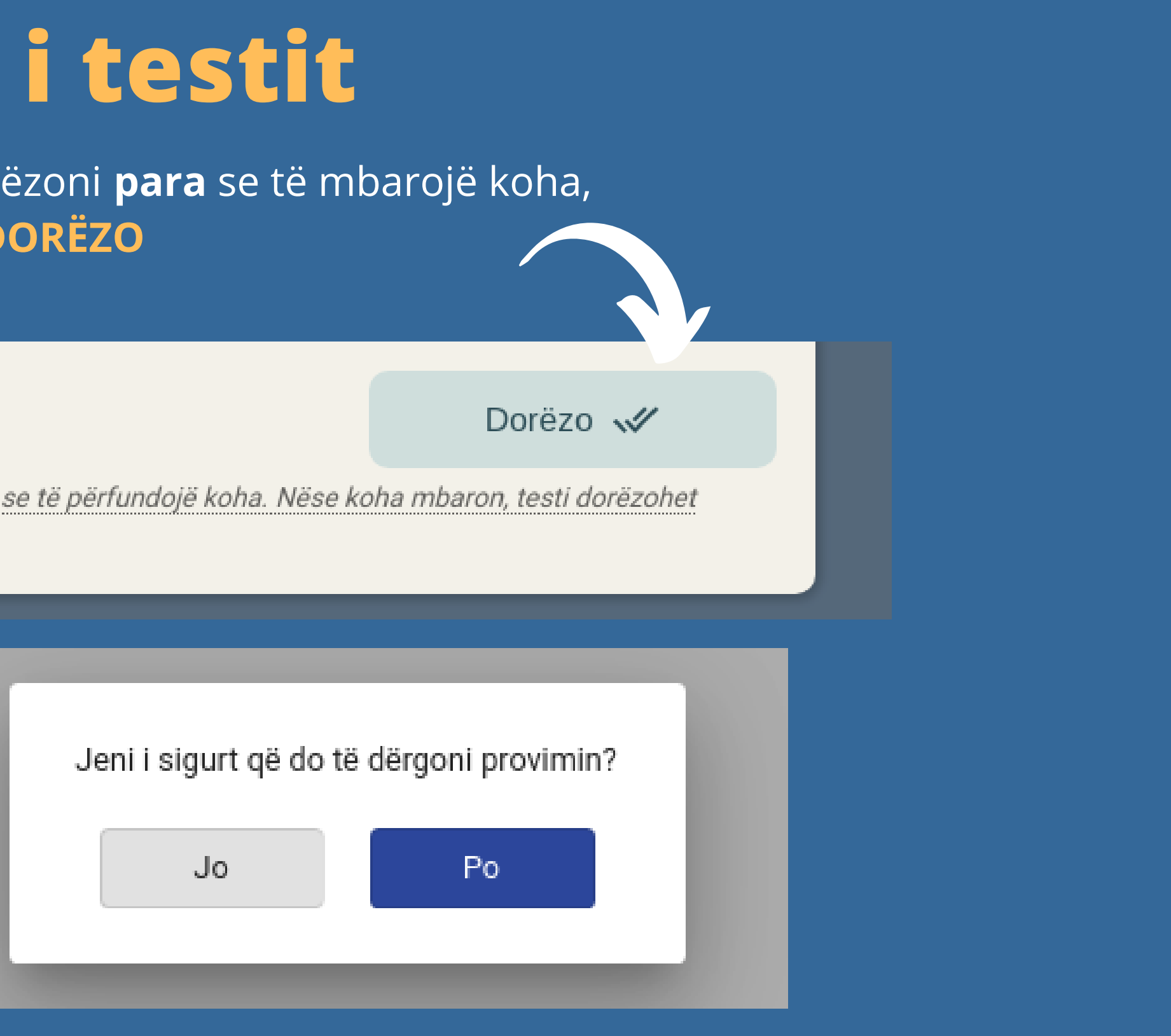

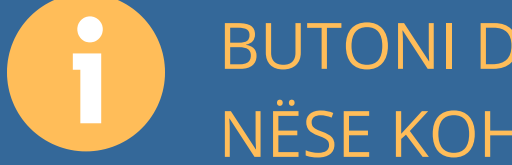

BUTONI DORËZO ËSHTË VETËM PËR TË DORËZUAR TESTIN NË RAST SE MBARONI **PARA** SE TË PËRFUNDOJË KOHA. NËSE KOHA MBARON, TESTI DORËZOHET AUTOMATIKISHT!

### Përfundimi i testit

- Koha FILLON dhe MBARON në intervalin e përcaktuar të testit i cili ju është komunikuar nga organizatorët e KANGAROO.
- Klikoni MBYLL për tu ridrejtuar në faqen kryesore, ku do t'ju shfaqen në kohë reale pikët që keni grumbullar.

### E RËNDËSISHME

Në momentin që koha mbaron, do t'ju shfaqet një dialog i cili ju njofton se koha ka mbaruar (si në figurë). Pas këtij momenti ju nuk mund të bëni më asgjë.

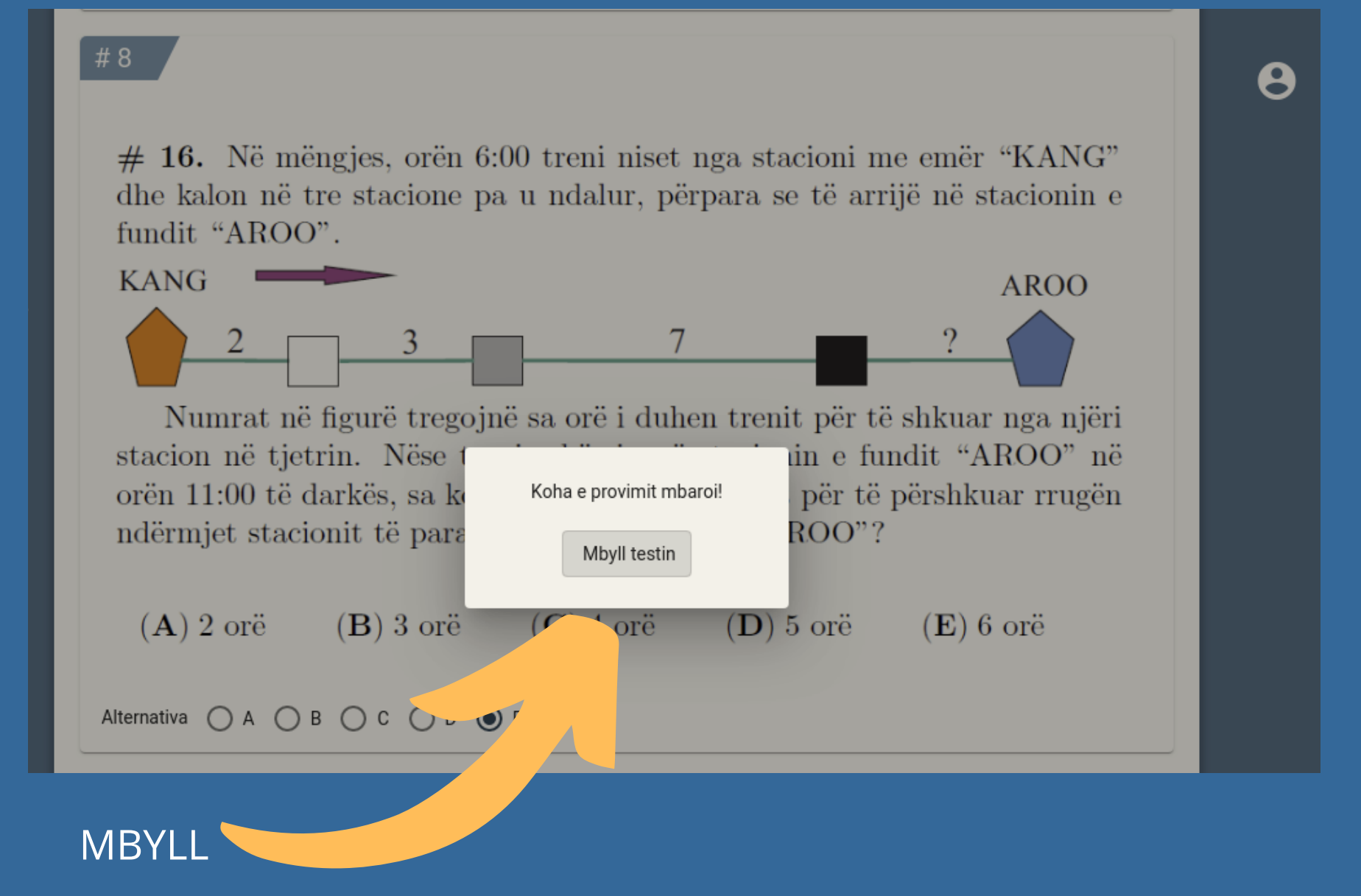

### Rezultati

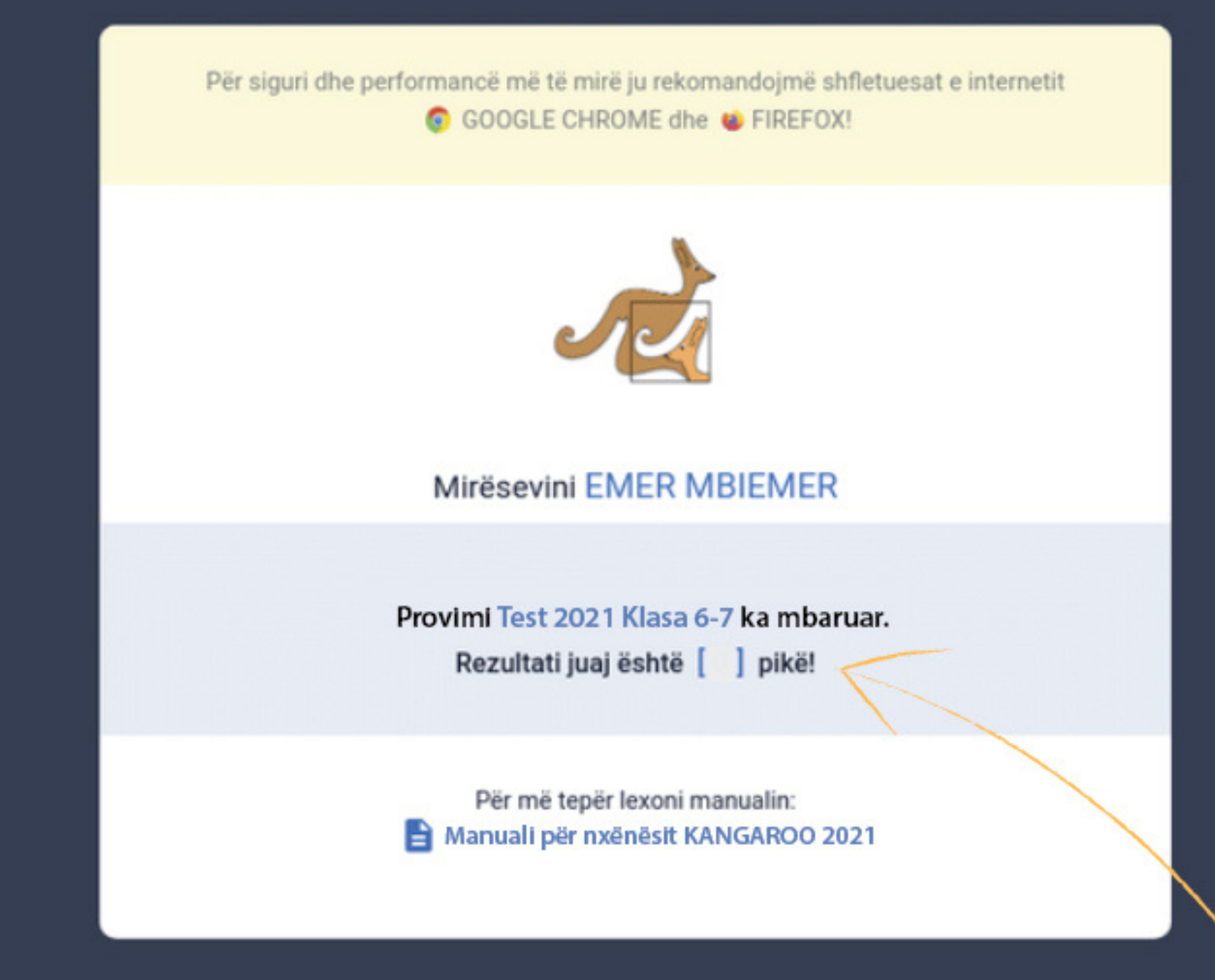

θ

Në momentin që ju dorëzoni testin ose koha mbaron, do të ridrejtoheni në faqen kryesore, ku do të shikoni dhe pikët e grumbulluara.

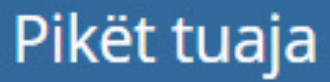

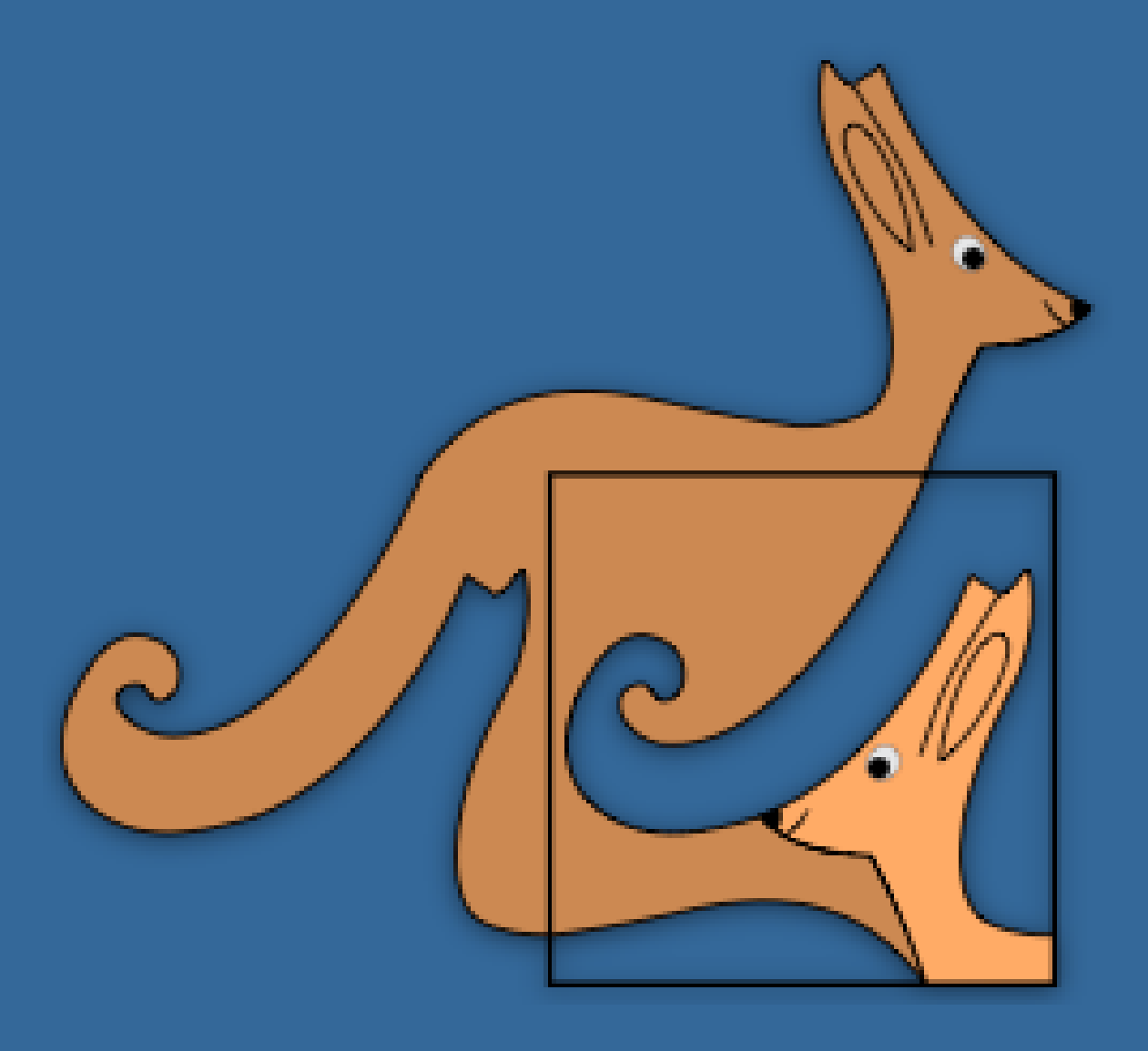

Ju urojmë suksese!

Për çdo pyetje, paqartësi, jeni të lutur të na kontaktoni në:

info@kangaroo.al

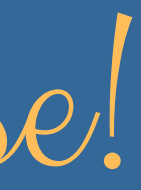